## **Flujo de trabajo** generación de PDF

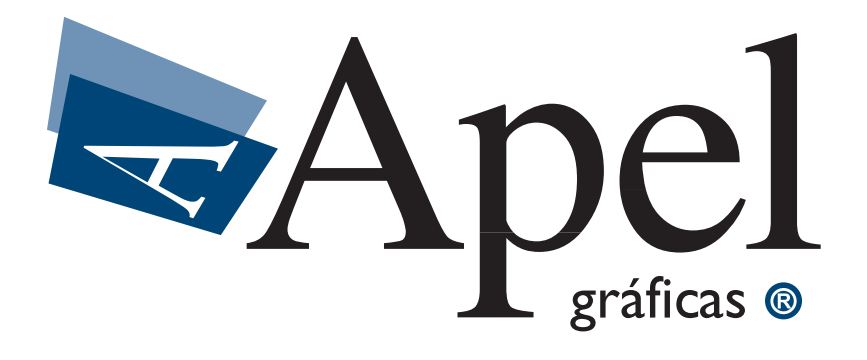

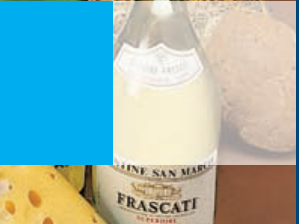

### Normas cómo entregar un trabajo a gráficas apel

Desde Gráficas Apel hemos elaborado una serie de Normas de obligado cumplimiento para la perfecta elaboración de cualquier proyecto de artes gráficas:

#### NORMAS GENERALES PARA CUALQUIER TRABAJO

Sangrado: 3 mm de sangre por cada lado como mínimo.

**Tipografías**: Activar "Incrustar fuentes" al generar un PDF o adjuntar una carpeta con las fuentes utilizadas en el proyecto. Otra solución para trabajos sencillos es convertir en trazados los textos.

**Vínculos**: Adjuntar una carpeta con todos los vínculos utilizados en la maqueta, excepto en PDF que van incrustados en el documento.

**Trípticos y Polípticos**: Las palas que doblan hacia el interior de un tríptico o políptico siempre deben medir 2 mm menos que el resto de las palas. Si tiene dudas sobre medidas concretas consúltenos antes de maquetar el trabajo.

**Márgenes**: No coloque elementos importantes a menos de 5 mm del margen de corte. Evitaremos problemas en el guillotinado.

**Sobreimpresiones**: Vigile que no queden elementos que no desea que sobreimpriman con ello activado. Utilice las herramientas de visualizar sobreimpresiones que la mayoría de programas de diseño poseen. Es muy común dejar activada la sobreimpresión en objetos que se diseñaron primero en negro y luego se les cambió el color.

#### NORMAS PARA IMPRESIÓN POR CUATRICROMÍA

**Color**: Todos los colores deben estar en CMAN (CMYK). Si deja colores en RGB o en tintas planas el resultado puede ser imprevisto. Recomendamos utilizar FO-GRA39 o FOGRA27 para la gestión de estas imágenes (consulte la página 4).

Evite sobre todo negros RGB en textos. ya que darán problemas de ajuste al convertirse a cuatricromía. Utilice siempre 0% cian, 0% magenta, 0% amarillo y 100% de negro.

**Vínculos**: Todas las imágenes en color deben estar en CMAN (CMYK) y a 300 ppp a su tamaño en maqueta.

#### NORMAS PARA IMPRESIÓN POR TINTAS PLANAS Y BLANCO Y NEGRO

**Color**: Todos los colores deben estar en sus tintas planas correspondientes. Si deja colores en CMAN (CMYK) o en RGB el resultado puede ser imprevisto, pudiendo desaparecer elementos del diseño en el momento de la impresión.

**Degradados:** Cuando genere un degradado de blanco a una tinta plana (pantone, por ejemplo) utilice, en vez de blanco, el 0% de esa tinta plana.

**Freehand**: No utilice efectos, como lentes, sobre elementos con tintas planas. El efecto se convertirá en cuatricromía automáticamente.

**Vínculos**: Todas las imágenes deben estar en escala de grises y a 300 ppp a su tamaño en maqueta. Posteriormente puede colorearlas con la tinta plana correspondiente en el programa de maquetación. No utilice tintas planas en imágenes de Photoshop que sean CMAN (CMYK), ya que se convertirá en cuatricromía.

## Adobe Creative Suite ajustes de color

Para la perfecta gestión del color de los PDFs desde la Creative Suite de Adobe, lo primero es configurar Indesign, Photoshop e Illustrator con los perfiles de color adecuados.

A partir de la versión CS4 de Adobe podemos usar la norma ISO 12647-2: 2004, conocida comúnmente como Fogra39.

Ajustes de color

Procederemos, por tanto a seleccionar el ajuste

D

| o a seleccionar el ajuste<br>' <b>Preimpresión en Euro-</b>                              | Sin sincroniz<br>sincronizada<br>seleccione A | zar: las aplicaciones de Cre<br>as para colores coherentes<br>Vjustes de color de Suite er | eative Suite no están<br>. Para sincronizarlas,<br>1 Bridge. | Aceptar<br>Cancelar     |
|------------------------------------------------------------------------------------------|-----------------------------------------------|--------------------------------------------------------------------------------------------|--------------------------------------------------------------|-------------------------|
| a 3'' en la sección "Ajus-                                                               |                                               |                                                                                            |                                                              |                         |
| res de color'' (configurar                                                               | Aiustos                                       | Proimprosión on Europa                                                                     | 2                                                            | Cargar                  |
|                                                                                          | Ajustes                                       | Preimpresion en Europa                                                                     | •                                                            | Guardar                 |
| ino a uno los programas                                                                  | - Espacios de                                 | trabajo                                                                                    |                                                              |                         |
| ndesign, Photoshop e                                                                     | RCB-                                          | Adobe RCB (1998)                                                                           |                                                              |                         |
| llustrator o centralizarlo                                                               | CMVK:                                         | Costed EOCRA30 (ISO 1                                                                      | 2647-2:2004)                                                 |                         |
| través de Bridge) se-                                                                    | CMITK:                                        | Coaled FOGRASS (ISO 1                                                                      | .2047-2.2004)                                                |                         |
|                                                                                          | - Normas de                                   | gestión de color                                                                           |                                                              |                         |
| eccionando las siguientes                                                                | RGB:                                          | Conservar perfiles incrus                                                                  | stados 🛟                                                     |                         |
| opciones:                                                                                | 🗇 СМУК:                                       | Conservar valores (omiti                                                                   | r perfiles vinc                                              |                         |
|                                                                                          | D                                             | iferencias del perfil: 🗹 Pre                                                               | guntar al abrir                                              |                         |
|                                                                                          |                                               | Faltan los perfiles: 🗹 Pre                                                                 | guntar al pegar                                              |                         |
|                                                                                          | Opciones de                                   | e conversión                                                                               | <b>J</b>                                                     |                         |
|                                                                                          | Motor                                         | Adobe (ACE)                                                                                | •                                                            |                         |
|                                                                                          | Propósito:                                    | Colorimétrico relativo                                                                     |                                                              |                         |
|                                                                                          | ✓ Usar com                                    | pensación de punto negro                                                                   |                                                              |                         |
|                                                                                          |                                               | ,                                                                                          |                                                              |                         |
|                                                                                          | Descripción:                                  | ntero en un encabezado para ver la de                                                      | scrinción                                                    |                         |
|                                                                                          | Coloque er pul                                | nero en un encabezado para ver la de                                                       | scription.                                                   |                         |
|                                                                                          |                                               |                                                                                            |                                                              |                         |
| Aiustos do                                                                               | color                                         |                                                                                            |                                                              |                         |
|                                                                                          |                                               |                                                                                            |                                                              |                         |
| sincronizadas para colores coherentes. Pa<br>seleccione Ajustes de color de Suite en Bri | ra sincronizarlas,<br>dge.                    | Aceptar                                                                                    | _                                                            | _                       |
| -                                                                                        | -                                             | Cargar                                                                                     | Davia - via vialia ra                                        |                         |
| Aiustes: Preimpresión en Europa 2                                                        | •                                             | Cargar                                                                                     | Para version                                                 | es anteriores           |
| Modo avanzago                                                                            |                                               | Guardar                                                                                    | a la CS3 no                                                  | está disponi-           |
| - Espacios de trabajo                                                                    |                                               |                                                                                            | ble Fogra39.                                                 | así que pro-            |
| RGB: Adobe RGB (1998)                                                                    | •                                             |                                                                                            | cedemos a se                                                 |                         |
| CMYK: Coated FOGRA27 (ISO 1264)                                                          | 7-2:2004)                                     |                                                                                            |                                                              |                         |
|                                                                                          |                                               |                                                                                            | norma anteri                                                 | or, la Fogra2/,         |
| Normas de gestión de color                                                               |                                               |                                                                                            | mediante el a                                                | ajuste ' <b>'Preim-</b> |
| RGB: Conservar perfiles incrustad                                                        | os 🛟                                          |                                                                                            | presión en F                                                 | Jroda 2''               |
| CMYK: Conservar valores (omitir pe                                                       | erfiles vinc 🛟                                |                                                                                            | p                                                            |                         |
| Diferencias del perfil: 🗹 Pregun                                                         | tar al abrir                                  |                                                                                            |                                                              |                         |
| Pregun                                                                                   | tar al pegar                                  |                                                                                            |                                                              |                         |
| Faltan los perfiles: 🗹 Pregun                                                            | tar al abrir                                  |                                                                                            |                                                              |                         |
| Opciones de conversión                                                                   |                                               |                                                                                            |                                                              |                         |
| Motor: Adobe (ACE)                                                                       | •                                             |                                                                                            |                                                              |                         |
| Propósito: Colorimétrico relativo                                                        | +                                             |                                                                                            |                                                              |                         |
| ☑ Usar compensación de punto negro                                                       |                                               |                                                                                            |                                                              |                         |
| Descrinción                                                                              |                                               |                                                                                            |                                                              |                         |
| Coloque el puntero en un encabezado para ver la descripo                                 | tión.                                         |                                                                                            |                                                              |                         |

4

## ajuste de documento

Es importante que el documento de Indesign e Illustrator tenga un sangrado minimo de 3 mm **por cada lado**, siempre y cuando existan elementos que salgan por los márgenes del diseño. No basta con marcar el sangrado, también es necesario sacar los elementos del diseño, incluídas las fotografías, hacia ese sangrado.

| Número de páginas: 1<br>Tamaño de página: A4<br>Anchura: ÷210 mm<br>Altura: ÷297 mm<br>⊂ Sangrado e indicaciones | Páginas opuest | as<br>maestro<br>ientación: | ) @            | Aceptar<br>Cancelar<br>Menos opciones |
|----------------------------------------------------------------------------------------------------|----------------|-----------------------------|----------------|---------------------------------------|
| Sangra lo: 3<br>Indicaciones: 0                                                                                  | mm O mm        | Interior<br>3 mm            | Extend<br>3 mm |                                       |

## generación de pdf

Para generar adecuadamente un PDF válido para imprenta debemos seleccionar los parámetros adecuados.

Desde Indesign seleccionamos "**Exportar...**" en el menú "**Archivo**" y seleccionaremos PDF. Para generar un PDF desde Illustrator y Photoshop, en cambio, debemos elegir "**Guardar como...**" y seleccionar PDF.

Nos pedirá un nombre para el PDF y el lugar dónde queremos guardarlo. Una vez realizado este paso aparecerá un cuadro de diálogo para configurar los parámetros de salida del PDF.

En la Creative Suite ya existen unos parámetros predefinidos, a los que realizaremos unos leves cambios. Seleccionamos en "Ajuste de Adobe PDF" la opción PDF/X-1a:2001.

|                                                                     | Exportar Adobe PDF                                                                                                    |
|---------------------------------------------------------------------|----------------------------------------------------------------------------------------------------|
| Ajuste de                                                           | Adobe PL 4: [PDF/X-1a:2001]                                                                                                    |
|                                                                     | Estándar: PDF/X-1a:2001 Compatibilidad: Acrobat 4 (PDF 1.3)                                                                                                    |
| General                                                             | General                                                                                                    |
| Compresión<br>Marcas y sangrados<br>Salida<br>Avanzado<br>Seguridad | Descripción: Utilice esta configuración para crear documentos PDF de Adobe que se deben<br>comprobar o que deben cumplir la norma ISO PDF/X-1a:2001 para intercambio de<br>contenido gráfico. Para obtener más información sobre la creación de documentos<br>PDF compatibles con la norma PDF/X-1a, consulte la Guía del usuario de Acrobat. |
| Resumen 🤰                                                           | Páginas<br>Todo<br>Rango: 1<br>Pliegos                                                                                                    |
|                                                                     | Opciones<br>Incrustar miniaturas de página Ver PDF después de exportar<br>Optimizar para Vista rápida en Web Crear capas de Acrobat<br>Crear PDF etiquetado<br>Exportar capas: Capas visibles, imprimibles                                                                                                    |
|                                                                     | Incluir Incluir Marcadores Elementos interactivos                                                                                                    |

|   | Exportar Adobe PDF                                                           |
|---|------------------------------------------------------------------------------|
| S | Ajuste de Adobe PDF: [PDF/X-1a:2001]                                         |
|   | Estándar: PDF/X-1a:2001 Compatibilidad: Acrobat 4 (PDF 1.3)                  |
|   | General Salida                                                               |
|   | Compresión Color                                                             |
|   | Salida Conversión de colore Convertir a destino (mantener valores)           |
|   | Avanzado Destino: CMYK de documento - Coated FOGRA39 (ISO 1264 🛟             |
|   | Resumen 🗥 Norma de inclusión de perfil: No incluir perfiles 🕴                |
|   | Simular sobreimpresión (Administrador de tinta)                              |
|   | PDF/X                                                                        |
|   | Nombre de perfil de calidad de salida: CMYK de documento - Co                |
|   | Nombre de condición de salida:                                               |
|   | Identificador de condición de salida:                                        |
|   | Nombre de registro:                                                          |
|   | Descripción     Coloque el puntero en un encabezado para ver la descripción. |

Por último, seleccionamos la sección "**Marcas y sangrados**" y marcamos **3 mm** de sangre, como mínimo, en los cuatro márgenes. A continuación ya podremos pulsar "**Exportar**" y nuestro PDF habrá sido generado sin problemas:

| Valor de                                                                                  |
|-------------------------------------------------------------------------------------------|
|                                                                                           |
| General<br>Compresión<br>Marcas y sangrados<br>Salida<br>Avanzado<br>Seguridad<br>Resumen |

## Adobe Freehand

Freehand es un programa antiguo con graves carencias a la hora de generar PDFs. En Gráficas Apel recomendamos que los trabajos diseñados en Freehand nos sean remitidos directamente (Archivo Freehand, imágenes vinculadas y fuentes utilizadas o, mejor, directamente convertidas en trazados) para que nosotros gestionemos el flujo de PDF.

Sin embargo, si usted prefiere gestionarlo personalmente, a continuación explicamos los diferentes pasos.

Debido a la mala exportación que hace Freehand de los PDFs es necesario **generar un archivo PostScript** (PS) intermedio que luego pasaremos por **Adobe Distiller** para generar un PDF correcto sin problemas. Evidentemente, es necesario tener instalado el Adobe Professional, que contiene el Adobe Distiller.

Antes de nada, tendremos que ajustar el documento de la manera correcta:

#### ajuste de documento

Es importante que el documento de Freehand tenga un sangrado de 3 mm, siempre y cuando existan elementos que salgan por los márgenes del diseño. Si el documento tiene varias páginas hay que añadir sangrado página a página. No basta con marcar el sangrado, también es necesario sacar los elementos del diseño, incluídas las fotografías hacia ese sangrado.

### generar postscript (ps)

Generar un PostScript con Freehand es tan sencillo como enviar a imprimir a cualquier impresora, con la particularidad de que utilizaremos la impresora **Adobe PDF**, que aparece en el menú de Imprimir al instalar el Adobe Professional. Seleccionamos, por tanto, "**Imprimir...**" en el menú "**Archivo**":

| FreeHand MX | Archivo                                  | Edición                             | Ver                  | Modificar | Texto               |
|-------------|------------------------------------------|-------------------------------------|----------------------|-----------|---------------------|
|             | Nuevo<br>Abrir<br>Abrir re<br>Cerrar     | eciente                             |                      |           | ₩N<br>₩O<br>▶<br>₩W |
|             | Guarda<br><b>Guarda</b><br>Descar        | r<br><b>r como</b><br>tar cambio    | 05                   | Û         | ₩S<br>₩ <b>S</b>    |
|             | Importa<br>Exporta<br>Exporta<br>Publica | ar<br>ar<br>ar de nuev<br>r como H1 | o<br><sup>-</sup> ML | Û         | ₩R<br>₩R            |
|             | Configu                                  | urar págin<br>ir                    | a                    |           | жP                  |
|             | Configu                                  | uración de                          | docur                | nento     | •                   |
|             | Informe<br>Reunir                        | e<br>para impr                      | esión                |           |                     |

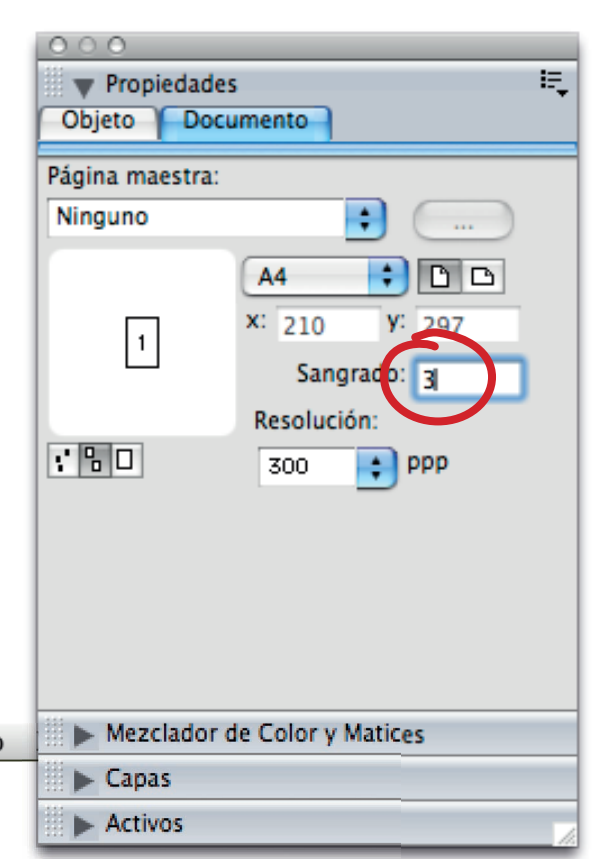

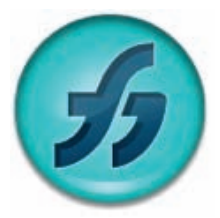

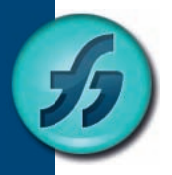

A continuación seleccionaremos la impresora y pulsamos el botón "**Avanzado...**" para definir los parámetros de salida:

|              | presora: O Adobe     | PDF 8.0           | •          |        |
|--------------|----------------------|-------------------|------------|--------|
| Pr           | eajustes: Estándar   |                   | ÷          |        |
|              | Copias: 1            | 🗹 Intercaladas    |            |        |
| P            | áginas: O Todas      | hasta:            | 000        |        |
|              | EreeHand MY          | nasta.            |            |        |
| Normal       |                      | Avanzado          |            | Avuda  |
|              |                      | Hvanzauo          |            | rijuda |
| Separacion   | es 🔄 I               | mprimir área      |            |        |
| Sólo objeto  | os seleccionados 📃 l | ímite de la págir | ia impresa |        |
| % de escala: | Uniforme             | •                 |            |        |
| 1            | .00                  |                   |            |        |
| Mosaico      | Manual               | \$                |            |        |
| Superposici  | ón: 18 punto         | S                 |            |        |
|              |                      |                   | Cancelar   | Imprin |
| 000-         |                      |                   | 1 20 00 20 | Imprin |

Seleccionamos la pestaña **"Separaciones**" y verificamos que esté marcada la opción "**Composición**". También debe estar marcada la opción "**Utilizar PPD**" y el resto de valores que se pueden ver en la siguiente captura de pantalla:

| Configura                                 | ación de impresión                                                                                                    |
|-------------------------------------------|----------------------------------------------------------------------------------------------------|
| Configuración de impresión: Ŧ 🕂 +Normal   | Separaciones Imágenes Tamaño del pape                                                                                    |
| Vtilizar PPD<br>Archivo UserPrep: Ninguno | Composición<br>Separaciones                                                                                              |
|                                           | Imp. tintas planas como colores cuatricromía     S Ángulo Separaciones                                                   |
|                                           | ✓     —     15     Cian       ✓     —     75     Magenta       ✓     —     0     Amarillo       ✓     —     45     Negro |
|                                           |                                                                                                    |
|                                           |                                                                                                    |
|                                           | Trama de medios tonos: 150 lpi/254 🛟                                                                                     |
|                                           | Transferir función: Sin ajustar                                                                                          |
| ▲▶ 1                                      | Extender: Predeterminad                                                                                                  |
|                                           | Cancelar Aceptar                                                                                                    |

Seleccionamos la pestaña "**Imágenes**" y verificamos que estén marcadas las siguientes opciones:

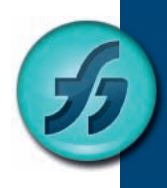

| Configuración de impresión: 🛨 🕂 +Normal                           | Separacione: Imágenes Imaño del pape                                                                                                    |
|-------------------------------------------------------------------|----------------------------------------------------------------------------------------------------|
| Utilizar PPD<br>Archivo UserPrep: Ninguno<br>NO<br>MARCAR<br>NADA | <ul> <li>Nombres de las separaciones</li> <li>Fecha y nombre del archivo</li> <li>Marcas de recorte</li> <li>Marcas de registro</li> <li>Opciones de la imagen</li> <li>Emulsión arriba</li> <li>Imagen en negativo</li> <li>Opciones de salida</li> <li>Objetos:</li> <li>Incluir capas invisibles</li> <li>Dividir trazados complejos</li> <li>Imágenes:</li> <li>Predeterminado (Binario)</li> <li>Convertir RVA a cuatricromía</li> <li>Predeterminados</li> <li>Máximo pasos de color</li> <li>Predeterminados</li> <li>Uniformidad</li> </ul> |

Seleccionamos la pestaña "**Tamaño de papel**". En la opción "**Tamaño**" elegimos "**Personalizada**" y escribimos el alto y el ancho de nuestro documento añadiendo 6 mm a cada valor (3 mm de cada lado = 6 mm en total). Marcamos la casilla Orientación "**Automática**" y, finalmente, pulsamos "**Aceptar**":

| Configuración de                                                             | impresión                                                                                                    |
|------------------------------------------------------------------------------|----------------------------------------------------------------------------------------------------|
| Configuración de impresión:  +Normal  Utilizar PPD Archivo UserPrep: Ninguno | Separaciones Imágenes Tamaño del papel<br>Tamai Personalizada<br>216 x 303 mm<br>Transversa<br>Orientación: Automática<br>Vertical<br>Amplia<br>Hen este caso<br>la página mide<br>210 x 297, así que<br>ponemos "216"<br>y "303" |
|                                                                              | Cancelar Aceptar                                                                                                    |

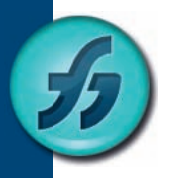

Al pulsar "Aceptar" hemos vuelto a la ventana principal del menú "Imprimir". Pulsamos el botón de "**PDF**" y seleccionamos "**Guardar como Postscript...**". Nos pedirá un nombre ".ps" y el lugar dónde guardarlo. Pulsamos "**Guardar**" y, terminado el proceso, tendremos un archivo Postscript de alta resolución preparado para procesar con Distiller.

| Inprim                                                                                                    |              |         |
|----------------------------------------------------------------------------------------------------|--------------|---------|
| Impresora: O Adobe PDF 8.0                                                                                                    | <b></b>      |         |
| Preajustes: Estándar                                                                                                    | \$           |         |
|                                                                                                    |              |         |
| Copias:                                                                                                    |              |         |
| Páginas: 🕐 Todas                                                                                                    | 000          |         |
| Desite. 1 masta.                                                                                                    | 333          |         |
| FreeHand MX                                                                                                    | •            |         |
| Normal                                                                                                    | Ayu          | ida     |
| Separaciones Imprimir área                                                                                                    |              |         |
| Sólo objetos seleccionados 🗍 Límite de la nági                                                                                                    | na impresa   |         |
|                                                                                                    | in impresa   |         |
| % de escala: Uniforme                                                                                                    |              |         |
|                                                                                                    |              |         |
| 100                                                                                                    |              |         |
| 100                                                                                                    |              |         |
| 100<br>Mosaico Manual +                                                                                                    |              |         |
| 100<br>Mosaico Manual +<br>Superposición: 18 puntos                                                                                                    |              |         |
| 100       Mosaico     Manual       Superposición:     18                                                                                                    |              |         |
| 100       Mosaico     Manual       Superposición:     18       PDF ▼     Previsualizar                                                                                                    | Cancelar Ir  | nprimir |
| 100         Mosaico       Manual         Superposición:       18         PDF ▼       Previsualizar         Guardar como PDF       0                                                                                                    | Cancelar Ir  | nprimir |
| 100         Mosaico       Manual         Superposición:       18         PDF▼       Previsualizar         Guardar como PDF       Guardar como PostScript         Enviar PDE por fax                                                                                                    | Cancelar Ir  | nprimir |
| 100         Mosaico       Manual         Superposición:       18         PDF       Previsualizar         Guardar como PDF       Guardar como PostScript         Enviar PDF por fax                                                                                                    | Cancelar Ir  | nprimir |
| 100         Mosaico       Manual         Superposición:       18         PDF ▼       Previsualizar         Guardar como PDF       Guardar como POstScript         Enviar PDF por fax       Enviar PDF por correo electrónico                                                                                                    | Cancelar (Ir | nprimir |
| 100         Mosaico       Manual         Superposición:       18         PDF▼       Previsualizar         Guardar como PDF       Guardar como PostScript         Enviar PDF por fax       Enviar PDF por correo electrónico         Save as Adobe PDF       100                                                                                                    | Cancelar Ir  | nprimir |
| 100         Mosaico       Manual         Superposición:       18         PDF▼       Previsualizar         Guardar como PDF       Guardar como PDF         Guardar como PostScript       Enviar PDF por fax         Enviar PDF por correo electrónico       Save as Adobe PDF         Guardar como PDF-X       Guardar como PDF-X                                                                                                    | Cancelar Ir  | nprimir |
| 100         Mosaico       Manual         Superposición:       18         PDF       Previsualizar         Guardar como PDF       Guardar como POF         Enviar PDF por fax       Enviar PDF por fax         Enviar PDF por correo electrónico       Save as Adobe PDF         Guardar como PDF-X       Save PDF to Aperture         Save PDF to Aperture       Interpretente                                                                                                    | Cancelar Ir  | nprimir |
| 100         Mosaico       Manual         Superposición:       18         PDF▼       Previsualizar         Guardar como PDF       Guardar como POstScript         Enviar PDF por fax       Enviar PDF por correo electrónico         Save as Adobe PDF       Guardar como PDF-X         Save PDF to Aperture       Save PDF to folder as JPEG                                                                                                    | Cancelar Ir  | nprimir |
| 100         Mosaico       Manual         Superposición:       18         PDF▼       Previsualizar         Guardar como PDF       Guardar como POFL         Guardar como PostScript       Enviar PDF por fax         Enviar PDF por correo electrónico       Save as Adobe PDF         Guardar como PDF-X       Save PDF to Aperture         Save PDF to folder as JPEG       Save PDF to folder as TIFF                                                                                                    | Cancelar Ir  | nprimir |
| 100         Mosaico       Manual         Superposición:       18         PDF▼       Previsualizar         Guardar como PDF       Guardar como PDF         Guardar como PostScript       Enviar PDF por fax         Enviar PDF por correo electrónico       Save as Adobe PDF         Guardar como PDF-X       Save PDF to Aperture         Save PDF to folder as JPEG       Save PDF to folder as TIFF         Guardar PDF en iPhoto       Courder PDF                                                                                         | Cancelar Ir  | nprimir |
| 100         Mosaico       Manual         Superposición:       18         PDF▼       Previsualizar         Guardar como PDF       Guardar como PDF         Enviar PDF por fax       Enviar PDF por correo electrónico         Save as Adobe PDF       Guardar como PDF-X         Save PDF to Aperture       Save PDF to folder as JPEG         Save PDF to folder as TIFF       Guardar PDF en iPhoto         Guardar PDF en la carpeta de recepciones web       Save PDF to Evernote                                                           | Cancelar Ir  | nprimir |
| 100         Mosaico       Manual         Superposición:       18         PDF       Previsualizar         Guardar como PDF       Guardar como PDF         Guardar como PostScript       Enviar PDF por fax         Enviar PDF por correo electrónico       Save as Adobe PDF         Guardar como PDF-X       Save PDF to Aperture         Save PDF to folder as JPEG       Save PDF to folder as TIFF         Guardar PDF en iPhoto       Guardar PDF en la carpeta de recepciones web         Save PDF to Evernote       Save PDF to Evernote | Cancelar Ir  | nprimir |

### ajuste de adobe distiller

Antes de generar el PDF debemos configurar Adobe Distiller para que genere los PDFs correctamente. Este paso de configuración se realiza una vez y para siempre, quedando los valores guardados para próximas veces.

Primero debemos elegir un preajuste que se asemeja mucho al que nosotros queremos crear, ahorrándonos trabajo con ello. Elegimos en Configuración predeterminada la opción "PDF/X-1a: 2001":

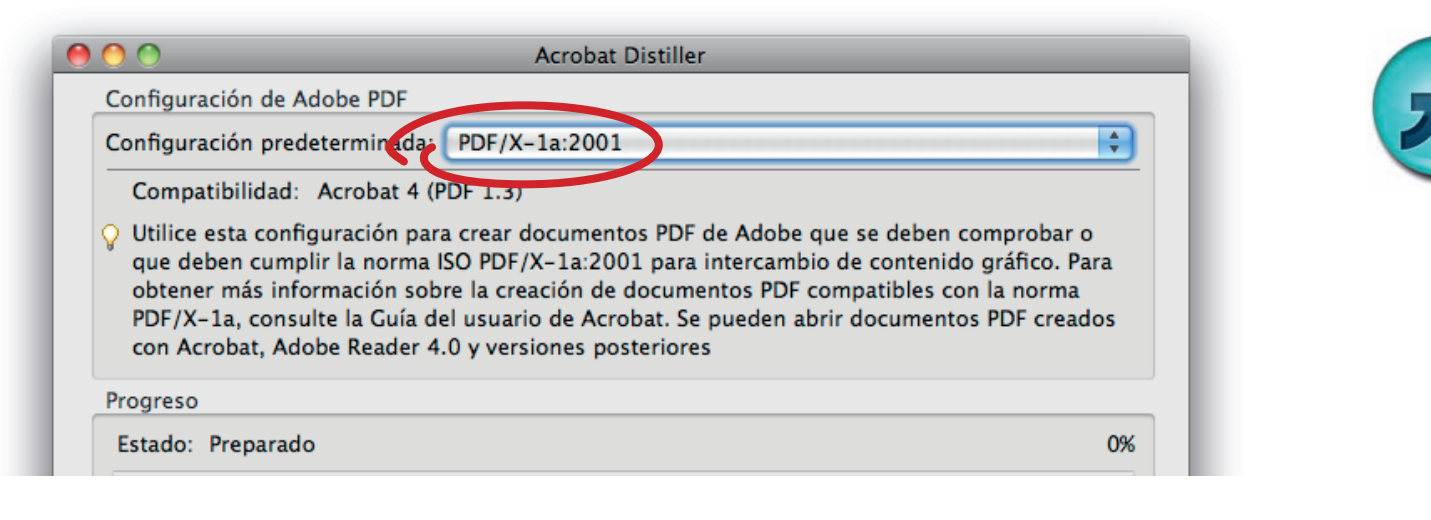

A continuación acudimos al menú "Configuración" y elegimos "Editar configuración de Adobe PDF...":

| Distiller | Archivo | Edición | Configuración                                                  | Ventana                                 | Ayuda                                   |                         |
|-----------|---------|---------|----------------------------------------------------------------|-----------------------------------------|-----------------------------------------|-------------------------|
|           |         |         | Ubicaciones d<br>Carpetas cont                                 | e fuentes<br>roladas                    |                                         | 羰L<br>ℋF                |
|           |         | /       | Editar configu<br>Agregar confi<br>Eliminar confi<br>Seguridad | ración de /<br>guración d<br>guración d | Adobe PDF<br>e Adobe PDF<br>e Adobe PDF | 業E<br>て第E<br>て☆業E<br>業S |

Aparece una pantalla de configuración y nosotros solo vamos a hacer cambios en la pestaña de "**Color**", seleccionando las opciones que marcamos en la captura de pantalla: el espacio de color para RGB será "**Adobe RGB (1998)**" y el CMYK "**Coated FOGRA27**". A continuación pulsaremos "**Guardar como...**" y grabaremos la configuración con el nombre que queramos, por ejemplo "Configuración APEL".

Distiller está preparado para procesar correctamente nuestro archivo PostScript.

|               | Configuración de Adobe FDF.90F/X-1a:20                   | 01                                    |
|---------------|----------------------------------------------------------|---------------------------------------|
|               | General Imágenes Fuentes Color Avanzadas                 | Estándares                            |
| Configuraci   | n de color de Adobe                                      |                                       |
| Archivo d     | configuración: Ninguno                                   |                                       |
| Normativ      | as de gestión de color                                   |                                       |
| Comun         | tis todas las solares a CNVK                             |                                       |
| Conver        |                                                          | · · · · · · · · · · · · · · · · · · · |
| Calidad       | le representación del documento: Conservar               | <b>•</b>                              |
| Espacios      | de trabajo                                               |                                       |
| Gris          | Dot Gain 20%                                             |                                       |
|               |                                                          |                                       |
| RGB           | dobe RGB (1998)                                          | ÷                                     |
| CMYK:         | Coated FOGRA27 (3012647-2:2004)                          | <b>\$</b>                             |
| <b>-</b>      |                                                          |                                       |
| Mantei Mantei | er valores CMTK para espacios de color CMTK calibrados   |                                       |
| Datos que d   | enenden del dispositivo                                  |                                       |
| Conserv       | ar valores de eliminación de color y generación de pegro |                                       |
| Cuando se     | encuentran funciones de transferencia: Anlicar           |                                       |
| Conserv       | ar información de medios tonos                           |                                       |
| 0             |                                                          |                                       |
|               |                                                          |                                       |
|               | Guardar como Ay                                          | uda (Cancelar) Aceptar                |
|               |                                                          |                                       |

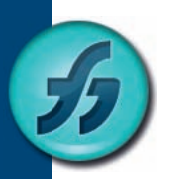

## generación de pdf con distiller

Antes de nada debemos revisar que tenemos el ajuste que acabamos de configurar seleccionándolo en "**Configuración predeterminada**":

| 00                    | O Acrobat Distiller                                                                                                    |    |
|-----------------------|----------------------------------------------------------------------------------------------------|----|
| C                     | nfiguración de Adobe PDF                                                                                                    |    |
| C                     | nfiguración predeterminada: Configuración Apel                                                                                                    | •  |
| -                     | Compatibilidad: Acrobat 4 (PDF 1.3)                                                                                                    |    |
| Ŷ                     | Jtilice esta configuración para crear documentos PDF de Adobe que se deben comprobar o<br>que deben cumplir la norma ISO PDF/X-1a:2001 para intercambio de contenido gráfico. Para<br>obtener más información sobre la creación de documentos PDF compatibles con la norma<br>PDF/X-1a, consulte la Guía del usuario de Acrobat. Se pueden abrir documentos PDF creados<br>con Acrobat, Adobe Reader 4.0 y versiones posteriore | s  |
| Р                     | greso                                                                                                    |    |
|                       | tado: Preparado                                                                                                    | 0% |
| 6                     |                                                                                                    |    |
| C                     | Pausa Cancelar trabajos Borrar lista                                                                                                    |    |
| Ar                    | ivo PDF Tamaño Hora Archivo PS Tamaño Configuración Carpeta PDF                                                                                                    |    |
|                       |                                                                                                    |    |
| 4                     |                                                                                                    | •  |
| Ac<br>Ini<br>Ac<br>CI | bat Distiller 9.4.0<br>b: viernes, 12 noviembre 2010 a las 13:25<br>be PostScript software version: 3018.101<br>support library initialization completed.                                                                                                    |    |

A continuación vamos al menú "**Archivo**" y elegimos "**Abrir**". Seleccionamos el archivo PostScript generado por Freehand y el, automáticamente, creará un archivo PDF de alta resolución preparado para usar en Gráficas Apel.

| Distiller | Archivo | Edición | Configuración | Ventana | Ayuda |
|-----------|---------|---------|---------------|---------|-------|
|           | Abrir   | жo      |               |         |       |
| 7         |         |         |               |         |       |
|           |         |         |               |         |       |

# Quark Xpress generación de pdf

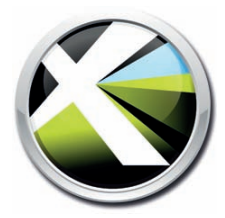

Para generar adecuadamente un PDF válido para imprenta debemos seleccionar los parámetros adecuados.

Desde Quark Xpress seleccionamos "**Exportar**" en el menú "**Archivo**" y seleccionaremos "**Maquetación como PDF...**":

| CuarkXPress | Archivo Ed               | dición       | Estilo  | Elemento  | Página         | Maquetación                      | Tabla             |
|-------------|--------------------------|--------------|---------|-----------|----------------|----------------------------------|-------------------|
|             | Nuevo<br>Abrir           |              |         | * *       |                |                                  |                   |
|             | Cerrar<br>Guardar        |              |         | #W<br>#S  |                |                                  |                   |
|             | Volver a lo              | omo<br>guard | ado     | ሆ ሐን      |                |                                  |                   |
|             | Obtener te<br>Guardar te | exto         |         | ¥E<br>∵#E |                |                                  |                   |
|             | Guardar in<br>Adjuntar   | nagen        |         | ▲<br>A#J  |                |                                  |                   |
|             | Exportar                 |              |         |           | Maqu           | etación como P                   | DF                |
|             | Recopilar                | para in      | presión |           | Maqu           | etaciones como                   | proyecto          |
|             | Configurat<br>Job Jacket | ción de<br>s | colabor | ración 🕨  | HTML<br>Export | a como EPS<br><br>tador para Ado | 、企業<br>be® Flash® |
|             | Imprimir<br>Imprimir t   | rabajo.      |         | 第P<br>て第P |                |                                  |                   |

Nos pedirá un nombre para el PDF y el lugar dónde queremos guardarlo. Pulsaremos en esta ventana el botón "**Opciones**" para seleccionar los parámetros correctos:

| 000                                                                   | Exportar como PDF                                                                                                |
|-----------------------------------------------------------------------|----------------------------------------------------------------------------------------------------|
| Guard                                                                 | ar como: Nuevo.pdf                                                                                               |
|                                                                       | 💷 📄 Escritorio 🗘 🔍                                                                                               |
| <ul> <li>DISPOSITIVOS</li> <li>UBICACIONES</li> <li>BUSCAR</li> </ul> | Nombre Modificación V                                                                                            |
| Ocultar extent                                                        | Páginas: Todo []<br>Estilo PDF: Especificaciones capturadas :<br>Opciones<br>sión Carpeta nueva Cancelar Guardar |

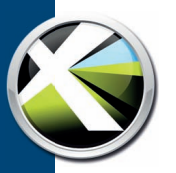

En esta nueva ventana seleccionaremos "**Por omisión PDF Estilo de salida**" en la primera sección "**Estilo PDF:**". Ahora editaremos los valores que nos interesará cambiar. Primero pulsaremos en la sección "Compresión" y eligiremos los valores de la siguiente captura de pantalla:

| Verificación: N      | inguno(a)          | •                                     |  |  |  |
|----------------------|--------------------|---------------------------------------|--|--|--|
| Págs.                | Imágenes en colo   | r                                     |  |  |  |
| Metadatos            | Compresión:        | Ninguno(a)                            |  |  |  |
| Compresión<br>Color  | Resolución:        | Conservar resolución 🛟 72             |  |  |  |
| Fuentes<br>Marcas    | Imágenes en escala |                                       |  |  |  |
| Sangrar<br>Capas     | Compresión:        | Ninguno(a)                            |  |  |  |
| Transparencia<br>OPI | Resolución:        | Conservar resolución 🛟 72             |  |  |  |
| JDF<br>Resumen       | Imágenes monocr    | omas                                  |  |  |  |
|                      | Compresión:        | Ninguno(a)                            |  |  |  |
|                      | Resolución:        | Conservar resolución 🛟 300            |  |  |  |
|                      | Comprimir tex      | to y dibujo de línea 🛛 🗌 Formato ASCI |  |  |  |

Cambiamos a la sección "Color" y elegimos en "Modo" la opción "Compuesto" y en "Configuración" seleccionamos "CMAN compuesto":

| Estilo PDF:                                                                                                    | Por omisión PDF Estilo de salida                                                                                     |
|----------------------------------------------------------------------------------------------------|----------------------------------------------------------------------------------------------------|
| Verificación:                                                                                                    | Ninguno(a)                                                                                                    |
| Págs.<br>Metadatos<br>Hipervínculos<br>Compresión<br>Color<br>Fuentes<br>Marcas<br>Sangrar<br>Capas<br>Transparencia<br>OPI<br>JDF<br>Resumen | Opciones de color<br>Mod Compuesto<br>Configuració CMAN compuesto<br>Plancha<br>Cian<br>Magenta<br>Amarillo<br>Negro |
|                                                                                                    | Guardar ajustes Cancelar OK                                                                                          |

Ahora vamos a la sección "Fuentes" y marcamos "Seleccionar todo":

| Estilo PDF: Po                         | r omisión PDF Estilo de salida 🕴 |
|----------------------------------------|----------------------------------|
| Verificación: Nir                      | nguno(a)                         |
| Págs.<br>Metadatos                     | Seleccionar todo                 |
| Hipervínculos<br>Compresión<br>Color   | Descargar Fuente                 |
| Fuentes<br>Marcas                      |                                  |
| Sangrar<br>Capas                       |                                  |
| Transparencia<br>OPI<br>JDF<br>Resumen |                                  |
|                                        |                                  |
| ļ                                      |                                  |
|                                        | Guardar ajustes Cancelar OK      |

La siguiente sección es "**Marcas**". Las desactivamos en la sección "**Modo**". No las necesitamos ya que el programa de Imposición de Gráficas Apel incorporará nuevas marcas y las de QuarkXpress lo único que hacen es estorbar y que tengan que ser borradas a mano en el departamento de Preimpresión.

| vernicación.                           | inguno(a)                                   |
|----------------------------------------|---------------------------------------------|
| Págs.<br>Metadatos                     | Opciones de marcar de registro<br>Modo: Des |
| Compresión<br>Color                    | Grosor.                                     |
| Fuentes<br>Marcas                      | Longitud:                                   |
| Sangrar<br>Capas                       | Desplazamiento:                             |
| Transparencia<br>OPI<br>JDF<br>Resumen | ☑ Incluir marcas de sangrado                |
|                                        |                                             |

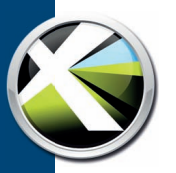

La última sección que modificaremos es "**Sangrar**". Debemos elegir que el tipo de sangrado sea "**Simétrico**" y definir la sangre en "**3 mm**". Al ser simétrico pondrá la misma cantidad de sangrado por los 4 costados del papel. Ya podemos pulsar "**OK**" para terminar con las opciones:

| Verificación: N                                 | inguno(a)                                          |
|-------------------------------------------------|----------------------------------------------------|
| Págs.<br>Metadatos<br>Hipeprínculos             | Opciones de sangrado<br>Tipo de sangrado Simétrico |
| Compresión                                      | Cantidad: 3 mm Interior: 0 mm                      |
| Fuentes                                         | Inferior: 0 mm Exterior: 0 mm                      |
| Capas<br>Transparencia<br>OPI<br>JDF<br>Resumen |                                                    |
|                                                 |                                                    |

Al pulsar OK volvemos a la sección de "Exportar como PDF". Ahora ya podemos pulsar "**Guardar**" y generar un PDF preparado para llevar a Gráficas Apel:

| 000            | Exportar como I                | PDF         |              |
|----------------|--------------------------------|-------------|--------------|
| Guarda         | r como: Nuevo.pdf              |             |              |
|                | 💷 ) 🛅 Escritorio               | <b>\$</b> Q |              |
| ► DISPOSITIVOS | Nombre                         |             | Modificación |
| ► UBICACIONES  |                                |             |              |
| ▶ BUSCAR       |                                |             |              |
|                |                                |             |              |
|                |                                |             |              |
|                |                                |             |              |
|                |                                |             |              |
|                |                                |             |              |
|                |                                |             |              |
|                | Páginas: Todo                  |             |              |
|                | Estilo PDE: Especificaciones o | apturadas   |              |
|                | Onciones                       |             |              |
|                | optiones                       |             |              |
| Ocultar extens | ión Carpeta nueva              | Cancela     | Guardar      |
|                |                                |             |              |

## Transmisión cómo hacernos llegar el trabajo a gráficas apel

Para la mayor comodidad de los clientes aceptamos casi cualquier medio y soporte para la recepción de trabajos:

#### **SOPORTE FÍSICO:**

Aceptamos DVD, CD, Memorias USB o Pen Drive, Discos Duros externos USB o FireWire, Tarjetas de Memoria SD, XD, MMC, CF y Memory Stick, Discos ZIP e incluso Discos Jazz.

#### CORREO ELECTRÓNICO:

Para archivos de menos de 10 Mb, recomendamos el envío por Correo Electrónico. Nuestra cuenta para la recepción de trabajos es: **produccion@ graficasapel.com.** 

Cuando en un mismo Correo Electrónico se quieran enviar múltiples archivos (por ejemplo: vínculos, fuentes utilizadas, etc) aconsejamos comprimirlos en un solo archivo .ZIP, .RAR o .SIT. Recuerde que en Mac OS X cualquier carpeta o archivo puede comprimirse utilizando el botón derecho (o tecla Control + botón izquierdo) y eligiendo "**Comprimir..**".

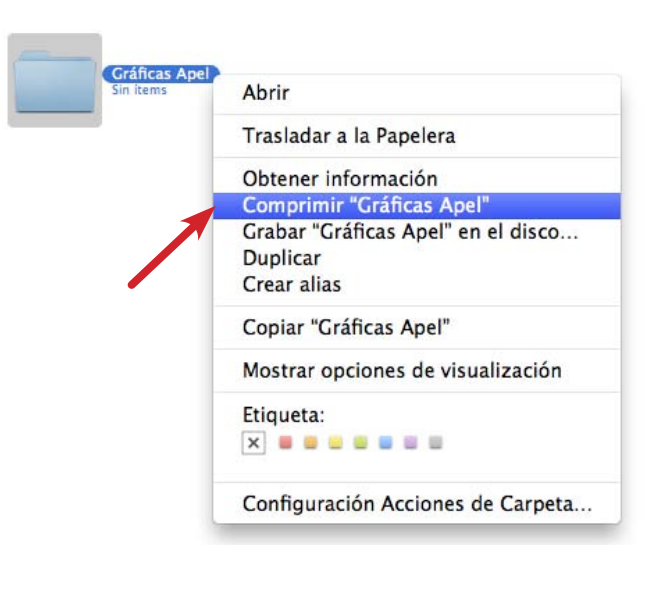

#### FTP (PROTOCOLO DE TRANSFERENCIA DE ARCHIVOS)

En Gráficas Apel disponemos de un servidor de FTP con dirección IP fija para todo aquel cliente que lo desee usar.

La dirección es **ftp://80.33.69.69.** Al conectarnos pedirá un nombre y una clave. Por motivos de privacidad y seguridad cada cliente tiene su propio nombre y clave. Si usted no tiene esos datos todavía, póngase en contacto con el Departamento de Preimpresión de Gráficas Apel y le proporcionaremos su propio acceso privado.

Siempre, tras la transmisión de cualquier archivo es recomendable el envío de un Correo Electrónico avisándonos de la finalización de la transferencia de archivos.

Al igual que con el Correo Electrónico, recomendamos encarecidamente comprimir cualquier archivo o carpeta que se transfiera al servidor FTP.

#### PÁGINA WEB:www.graficasapel.com

Finalmente, hemos desarrollado un sistema de transferencia de archivos a través de nuestra página web: www.graficasapel.com.

Es un sistema muy sencillo que transfiere sus archivos directamente a nuestros servidores. La ventaja es que implementa un formulario con los datos del trabajo y, una vez transferido, el sistema, automáticamente, envía un Correo Electrónico a Gráficas Apel y otro Correo Electrónico a usted para que vea que todo ha ocurrido sin problemas. Si no recibiera ningún correo es porque ha habido un problema en la transmisión y no ha llegado el trabajo.

Para usar este sistema debe elegir "**Enviar Pedido**" en nuestra página web y seguir las instrucciones:

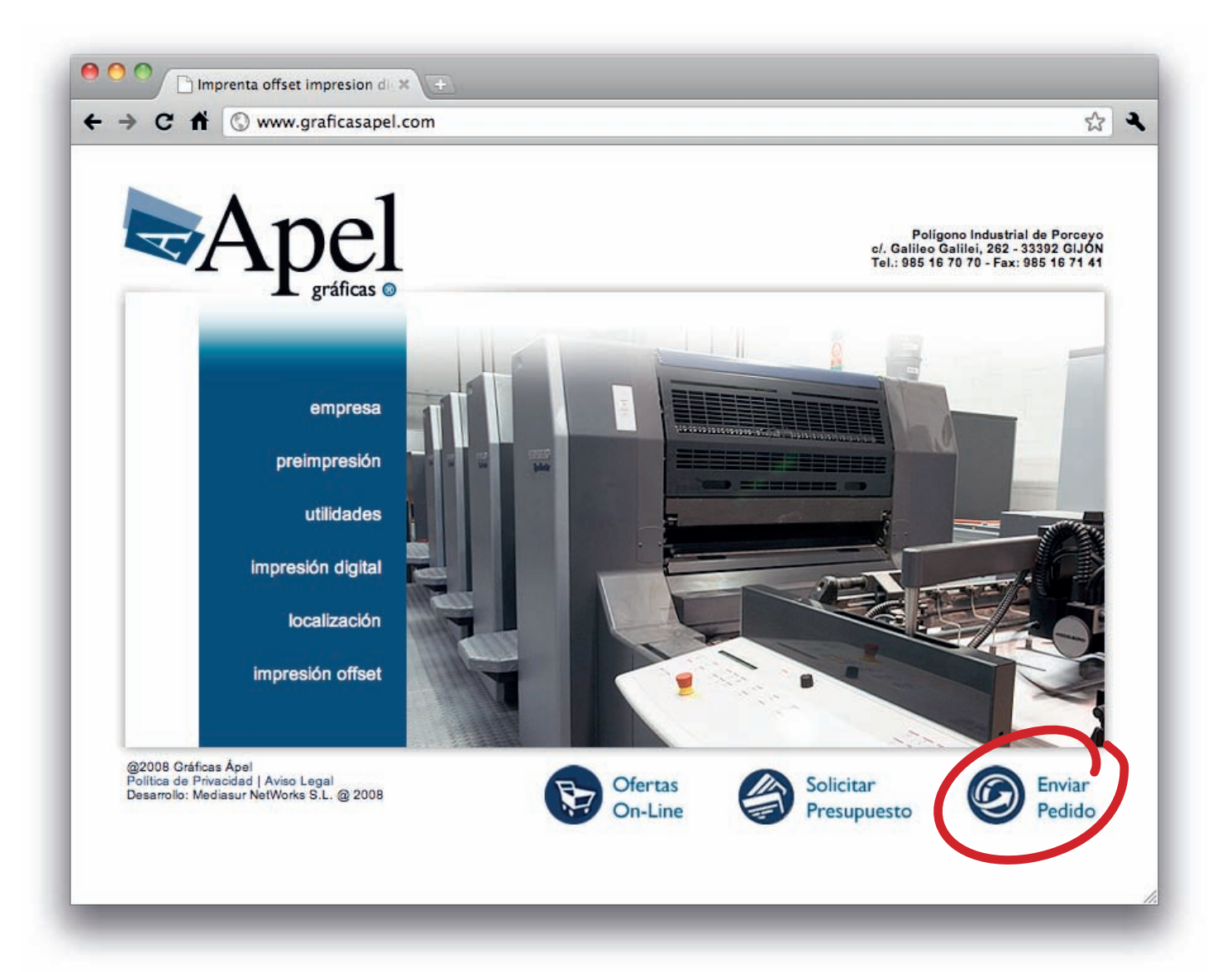

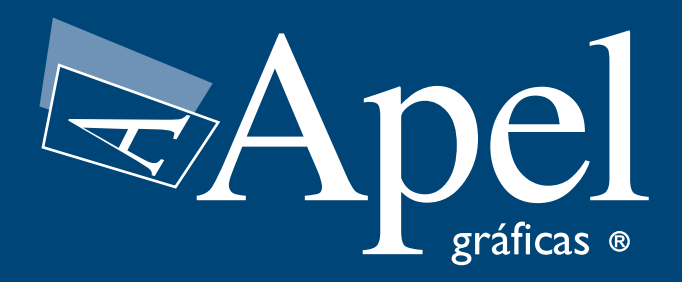

Polígono Industrial de Porceyo c/. Galileo Galilei, 262 33392 GIJÓN Tel.: 985 16 70 70 Fax: 985 16 71 41 produccion@graficasapel.com